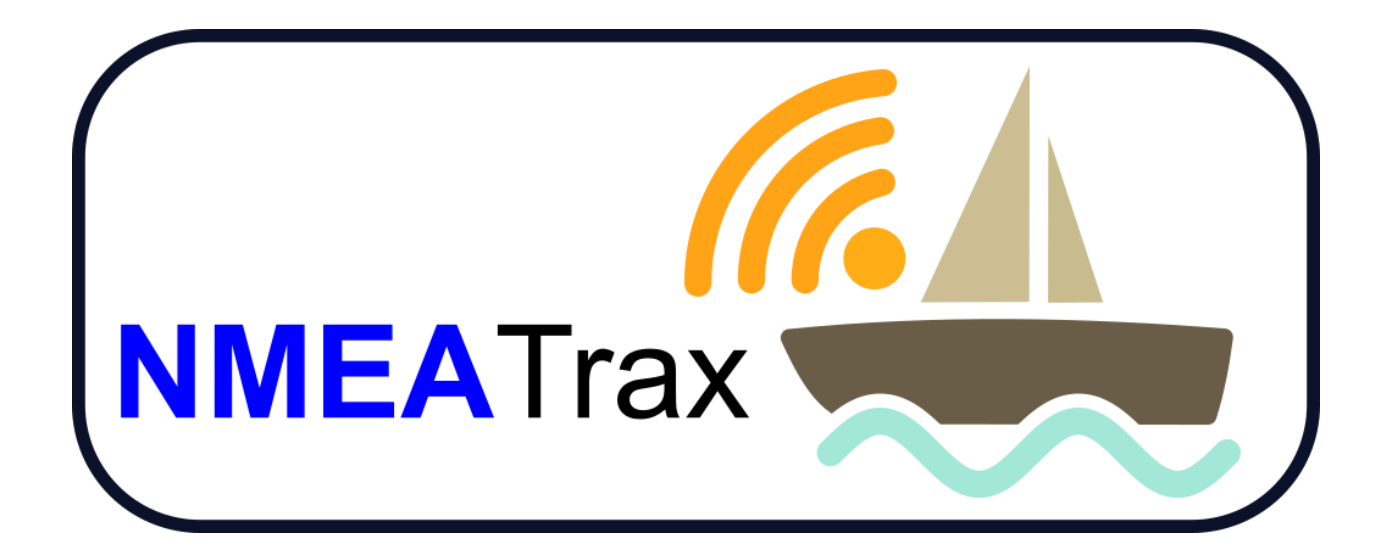

# NMEATrax User Guide

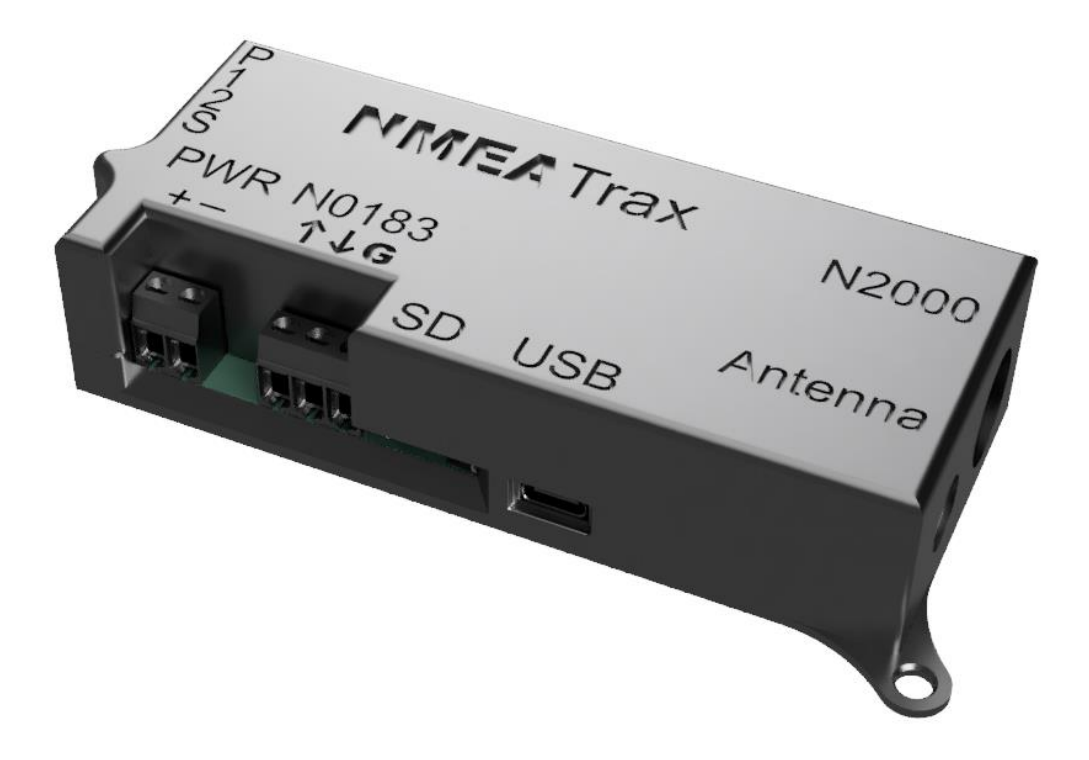

Alex Klouda, Greyson Stelmaschuk

Electronics & Computer Engineering Technology

December 11, 2022

Submitted to:

Kimberly Lemieux

For ENGL 273 & Capstone

## TABLE OF CONTENTS

| 1.0. INTE | RODUCTION                  | 5  |
|-----------|----------------------------|----|
| 1.1 Ac    | cronyms and Abbreviations  | 5  |
| 1.2 De    | evice Connections          | 6  |
| 1.3 Do    | ownloads                   | 7  |
| 2.0 GET   | TING STARTED               | 9  |
| 2.1 In:   | stallation                 | 9  |
| 2.2 N     | MEATrax WebView Overview   | 11 |
| 2.3 Re    | eplay Application Overview | 11 |
| 3.0 USI   | NG THE DEVICE              | 13 |
| 3.1 W     | ebView                     | 13 |
| 3.1.1     | Home / Gauges Page         | 13 |
| 3.1.2     | Text Page                  | 14 |
| 3.1.3     | Options Page               | 15 |
| 3.1.4     | SD Card                    | 17 |
| 3.2 Re    | eplay App                  | 18 |
| 3.2.1     | Live Data                  | 18 |
| 3.2.2     | Live Data Limits           | 19 |
| 3.2.3     | Analyze                    | 20 |
| 3.2.4     | Controls                   | 21 |

1.0 INTRODUCTION

# 1.0. INTRODUCTION

NMEATrax is a device that connects to the user's vessel using NMEA 0183 or NMEA 2000, allowing you to view and record available vessel information. This document contains an initial setup procedure and detailed information on device and application features.

# 1.1 Acronyms and Abbreviations

Glossary of acronyms and abbreviations commonly used in this manual.

| Acronym   | Description                             |
|-----------|-----------------------------------------|
| NMEA      | National Marine Electronics Association |
| CAN Bus   | Controller Area Network Bus             |
| WebView   | Data Monitoring Website                 |
| NMEA 0183 | NMEA 0183 Data Communication Protocol   |
| NMEA 2000 | NMEA 2000 Data Communication Protocol   |
| AP        | WiFi Access Point                       |

Table 1. Acronyms and Abbreviations

# **1.2 Device Connections**

The devices external connectors and indicators are shown and listed below.

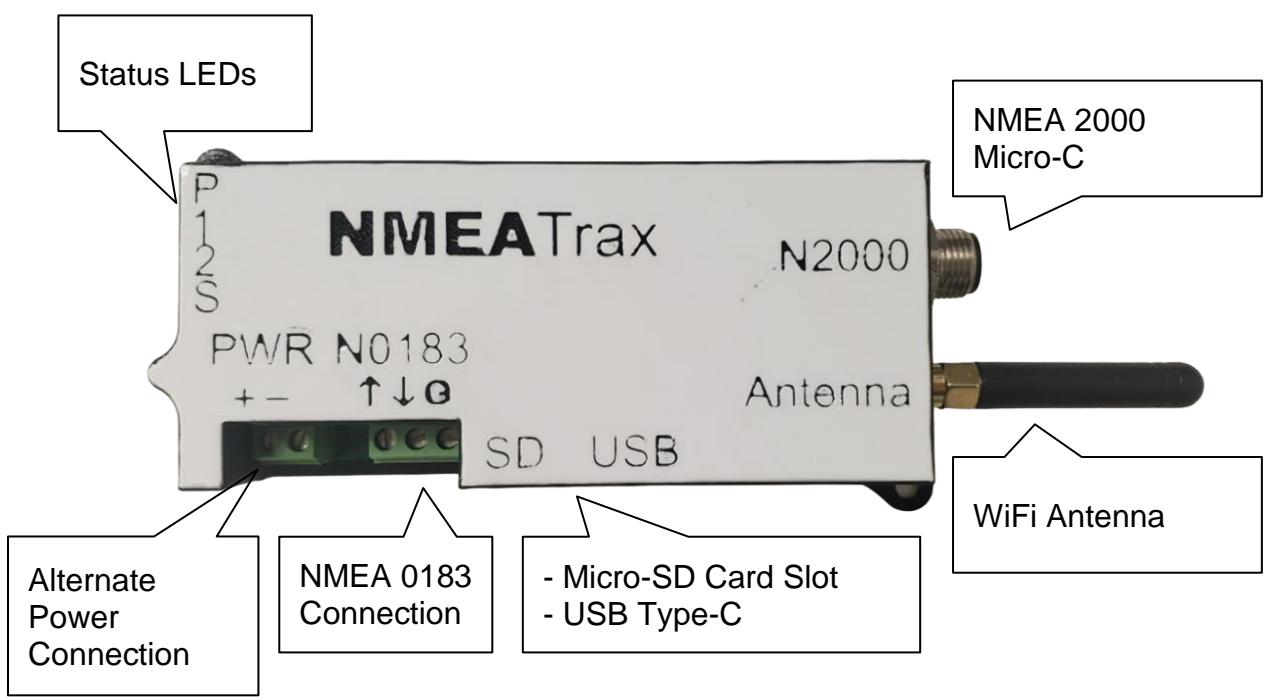

Figure 1. NMEATrax device External Connections

|  | Table 2. | External | Features | of the | NMEATra | ax Device |
|--|----------|----------|----------|--------|---------|-----------|
|--|----------|----------|----------|--------|---------|-----------|

| Name                            | Function                                                                                                    |
|---------------------------------|----------------------------------------------------------------------------------------------------|
| Status LEDs                     | The 4 LEDs indicate the activity of various aspects of the device. The functions of each LED are listed in the table below.     |
| NMEA 2000 Micro-<br>C Connector | This connector is used to connect to the NMEA 2000 backbone.                                                                    |
| WiFi Antenna                    | This is the External Antenna used for WiFi.                                                                                     |
| USB Type-C                      | This is for updating the device's firmware.                                                                                     |
| Micro-SD Card Slot              | This is used to store recordings.                                                                                               |
| NMEA 0183<br>Connections        | NMEA 0183 Connection. Up arrow indicates incoming data.<br>Down arrow indicates outgoing data. G indicates ground.              |
| Alternate Power<br>Connection   | This screw terminal allows the device to be powered when NMEA 2000 power is not available. The accepted voltage range is 7-35V. |

## **Status LEDs**

The meaning of each status LED is listed in the table below.

| Identifier | Description                                                   |
|------------|---------------------------------------------------------------|
| Р          | This LED is lit while the device has power and is working.    |
| 1          | This LED blinks when there is NMEA 0183 data being processed. |
| 2          | This LED blinks when there is NMEA 2000 data being processed. |
| S          | This LED is lit if the SD card is installed and working.      |

Table 3. Status LED Description

## 1.3 Downloads

You can download the NMEATrax device firmware and NMEATrax Replay App from the links below.

NMEATrax device firmware: <u>https://github.com/agk1190/NMEATrax-n2k-firmware</u>.

NMEATrax Replay App: https://github.com/agk1190/NMEATrax-Replay-app/releases.

# 2.0 GETTING STARTED

# 2.0 GETTING STARTED

This section provides a step-by-step guide for the installation of your new device, while offering a brief overview of the device and accompanying application.

## 2.1 Installation

The following steps will guide you through the initial setup of the NMEATrax device.

1. Insert an SD Card formatted as FAT32 (optional).

This may be more challenging after mounting.

- 2. Mount the device in the desired location using M4x12 screws, Uglue/Command strips, or Zip Ties.
- 3. Connections (only use 1 method)
  - a. Connect a NMEA 2000 Micro-C cable to the device if you are using NMEA 2000.
  - b. Connect vessel power to the Alternate Power Connections.

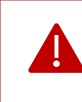

WARNING: DO NOT CONNECT BOTH POWER OPTIONS. Doing so may cause damage to the device or the vessel.

- 4. Power on the device and confirm the Power LED is lit.
- 5. Connect to the WiFi access point "NMEATrax".
- 6. Open a web browser and type in "192.168.1.1".
- 7. WiFi Configuration
  - a. If you want to connect to an existing WiFi access point, go to the section
    "WiFi Device Mode" below.
  - b. If you want the device to broadcast its own WiFi access point, go to the "WiFi - Access Point Mode" section below.

#### WiFi - Device Mode

Configuring WiFi in device mode.

- 1. Click "Configure WiFi".
- 2. Input the WiFi access point SSID and Password.

C

- 3. Click "Save".
- Go to the IP address of the device in a web browser.
  The IP address of the device is saved to a 'wifi.txt' file on the SD card (if inserted).

企

Example.

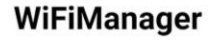

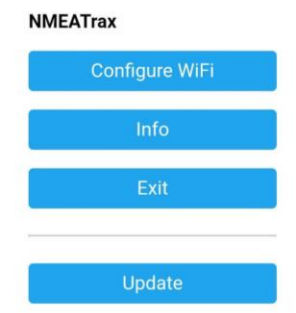

Figure 2. NMEATrax WiFi Manager

#### WiFi - Access Point Mode

Configuring WiFi in Access Point mode.

- 1. Click "Exit".
- 2. Connect to the "NMEATrax" WiFi access point using the default password of "nmeatrax".

192.168.1.100

3. Go to "192.168.1.1" in a web browser.

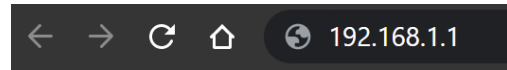

It is not required but is highly recommended for security reasons to change the WiFi SSID and/or Password. Follow the steps below to do so.

4. Go to the "Options" tab in the NMEATrax WebView.

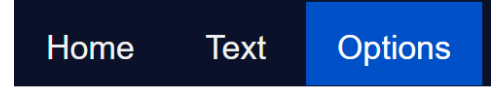

- 5. Change the WiFi SSID and or Password.
  - The device will reboot after each change.
  - ie. you will have to do these steps twice to change both parameters.
- 6. Connect to the new WiFi access point (if changed) with the new password (if changed).

#### WiFi Settings

WiFi SSID

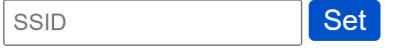

WiFi Password

| Password | Set |
|----------|-----|
|----------|-----|

Figure 3. NMEATrax Local WiFi Settings

## 2.2 NMEATrax WebView Overview

You will be able to access NMEATrax device data and settings through our website. There are three (3) pages on the website: Home, Text, and Options. Home displays the data as gauges; **T**ext displays the data in a table; **O**ptions allows the user to configure settings. More information is available on page 1**3**.

# 2.3 Replay Application Overview

The Replay App is a separate Windows desktop application that allows the user to review the data recorded by NMEATrax while onboard the vessel. More information is available on page 18.

3.0 USING THE DEVICE

# 3.0 USING THE DEVICE

This section provides detailed descriptions of the NMEATrax device functions.

## 3.1 WebView

The NMEATrax device hosts a website, referred to as WebView. It can be accessed through a web browser by typing in "192.168.1.1" or the IP address of the device.

## 3.1.1 Home / Gauges Page

The Home screen displays live NMEA data in the form of gauges. The data is updated every 1 second. The temperature and depth units can be changed in the Preferences section on the Options page. This page is optimized for desktop users; only one gauge is displayed at a time on mobile devices.

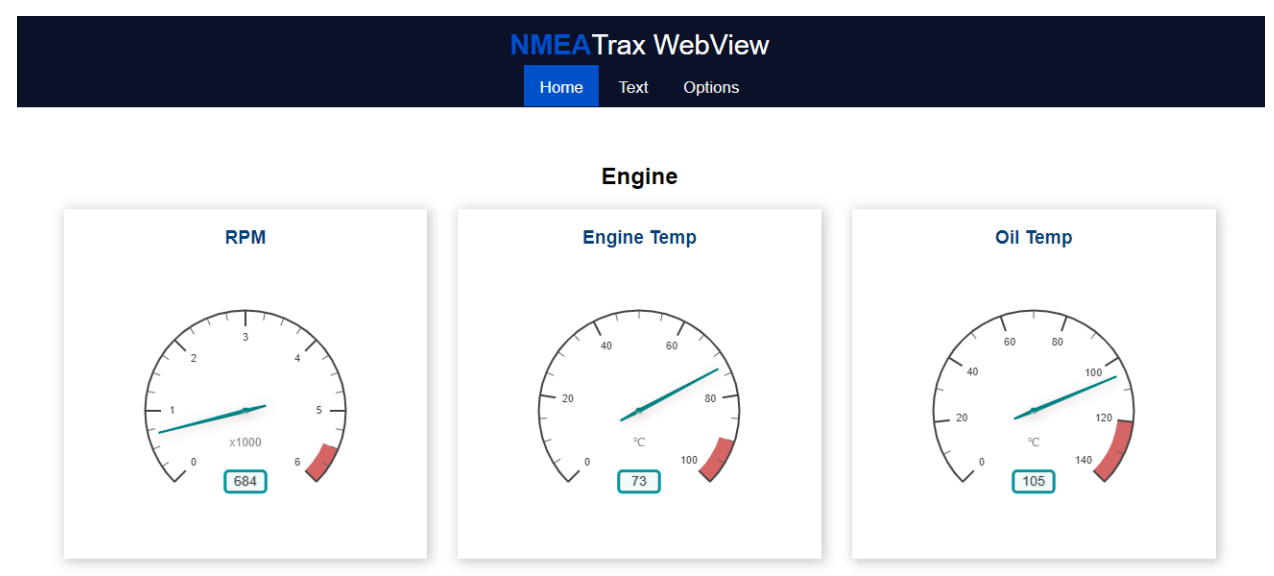

Figure 4. NMEATrax WebView Home Page

## 3.1.2 Text Page

The Text page is optimized for mobile users, as it allows you to view more values simultaneously. The data is updated every 1 second and the units can also be changed.

| NMEATrax WebView |      |         |  |
|------------------|------|---------|--|
| Home             | Text | Options |  |

# Engine

| Name          | Value    |
|---------------|----------|
| RPM           | 698      |
| Engine Temp   | 73°C     |
| Oil Temp      | 104°C    |
| Oil Pressure  | 491 kPa  |
| Fuel Rate     | 5.00 L/h |
| Fuel Pressure | 684 kPa  |
| Fuel Level    | 58.00%   |
| Leg Tilt      | 12       |
| Engine Hours  | 122      |
| Gear          | N        |

Figure 5. NMEATrax WebView Text Page

## 3.1.3 Options Page

The Options page gives users the ability to configure various settings while also allowing for management of the logs.

| Feature                                   | Functionality                                                                                                    |
|-------------------------------------------|----------------------------------------------------------------------------------------------------|
| Recording Toggle                          | Enable or disable recording NMEA data to the SD card.                                                                                 |
| Recorded Data -<br>Download Logs          | Download any recording saved on the SD card.                                                                                          |
| Recorded Data -<br>Erase Logs             | Erase all recordings on the SD card.                                                                                                  |
| WiFi Settings -<br>SSID & Password        | Set the SSID and Password of the NMEATrax device's Access Point.                                                                      |
| WiFi Settings -<br>Reset WiFI &<br>Reboot | Change the WiFi configuration settings. The user can choose to connect to a new AP, reconnect to a previous AP, or change WiFi modes. |
| Recording Interval                        | How often the data is saved to the SD card.                                                                                           |
| Timezone                                  | Allows the user to adjust their timezone setting.                                                                                     |

Table 4. Settings available on the NMEATrax WebView options page

#### Preferences

The first 2 toggles allow the user to enable or disable processing of either NMEA protocol. For example, the user can leave NMEA 0183 disabled if they are not using it.

The next 7 toggles allow the user to choose where they want certain data to come from. For example, if speed was available on both NMEA 0183 and NMEA 2000 networks.

The last 2 toggles allow the user to switch temperature and depth units.

#### Communication Settings & Units

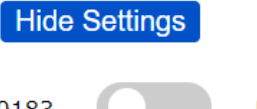

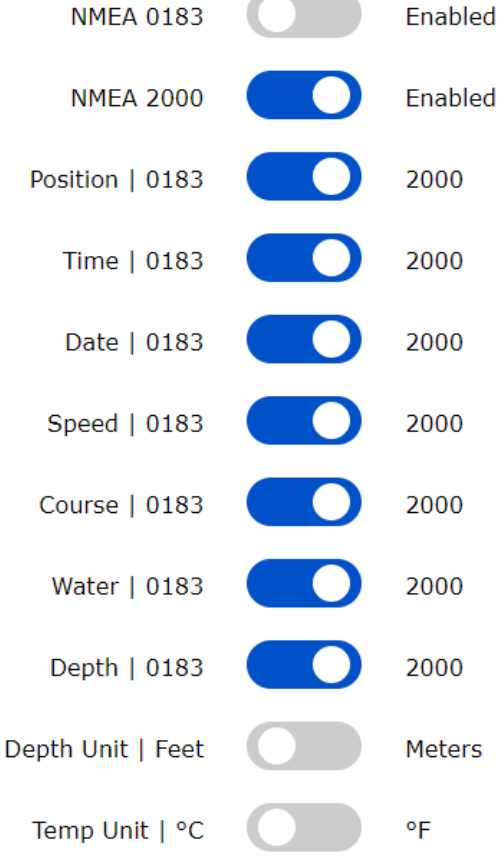

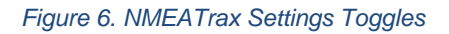

### 3.1.4 SD Card

The SD Card (if installed) allows the device to store the recorded NMEA data in a csv file as often as is selected by the user through the recording interval setting on the options page.

The maximum space the device can use is 4GB.

Each line of recorded data is ~100 bytes. You can use this information to determine how often you want to record. The more frequent the recording, the larger file size.

#### Retrieving The Data

ļ

There are 2 methods for retrieving the recorded data.

- 1. Via the Options page
  - a. Click "Download Logs".
  - b. Enter the name of the file you want to download and click "Download".

Only files less than 100kB or 1000 lines in size can be downloaded from the website. Otherwise, you must use method 2 below.

- 2. Manually off of the SD Card
  - a. Power off the device.
  - b. Remove the SD card.
  - c. Copy or move the files off the SD card using any available method.
  - d. Re-insert the SD card.
  - e. Power on the device.

# 3.2 Replay App

The Replay App can playback the recorded logs from the NMEATrax device. This allows the user to analyze the data to aid in performance monitoring.

## 3.2.1 Live Data

The boxes in this section will display the recorded values from the log file at the interval specified on the scroll bar.

| RPM                        | Leg Tilt (%)        | Latitude          | Water Depth (ft) |
|----------------------------|---------------------|-------------------|------------------|
| 662                        | 23                  | 48.668070         | 47.41            |
| Engine Temp (°C)           | Engine Hours        | Longitude         | Water Temp (°C)  |
| 74                         | 122                 | -123.404518       | 14.30            |
| Oil Temp (°C)              | Gear                | Speed (kn)        |                  |
| 107                        | N                   | 0.00              |                  |
| Oil Pressure (kPa)         | Battery Voltage (V) | Heading (°)       |                  |
| 489                        | 12.00               | 0                 |                  |
| Fuel Rate (L/h)            | Fuel Level (%)      | Magnetic Var. (°) |                  |
| 2.00                       | 45.00               | 15.00             |                  |
| Fuel Pressure (kPa)<br>680 |                     |                   |                  |
| Time Stamp                 |                     |                   |                  |

## Live Data

1:58:30

Figure 7. NMEATrax Replay App Live Data

## 3.2.2 Live Data Limits

This section allows the user to set minimum and maximum limits for the live data. If a value in the live data boxes exceeds the limit specified, the corresponding box will be highlighted in red. The user is also able to save these settings to a file that can be loaded back in at another date.

# **Live Data Limits**

|                 | Min  | Max   |
|-----------------|------|-------|
| RPM             | 0    | 5000  |
| Engine Temp     | 0    | 80    |
| Oil Temp        | 0    | 150   |
| Oil Pressure    | 300  | 700   |
| Fuel Pressure   | 600  | 700   |
| Fuel Level      | 10   | 100   |
| Battery Voltage | 11   | 15    |
| Depth           | 5    | 10000 |
|                 | Save | Load  |

Figure 8. NMEATrax Replay App Live Data Limits

## 3.2.3 Analyze

The analysis section allows the user to see when a parameter exceeds the limits set at every point in the recorded file.

To the analyze function:

- 1. Select the variable to analyze.
- 2. Set the upper and lower limits.
- 3. Click "Analyze".

The user can then go to each line where the limit was exceeded and view the values.

| Variable to Analy | ze                                 | Analyze Output                                                                                                    |
|-------------------|------------------------------------|----------------------------------------------------------------------------------------------------|
| RPM<br>Min<br>Max | v<br>Limits<br>0<br>690<br>Analyze | Upper Limit Exceeded @ line: 3<br>Upper Limit Exceeded @ line: 20<br>Upper Limit Exceeded @ line: 28<br>Upper Limit Exceeded @ line: 33<br>Upper Limit Exceeded @ line: 40<br>Upper Limit Exceeded @ line: 45 |

## Analyze

Figure 9. NMEATrax Replay App Analyze Section

#### 3.2.4 Controls

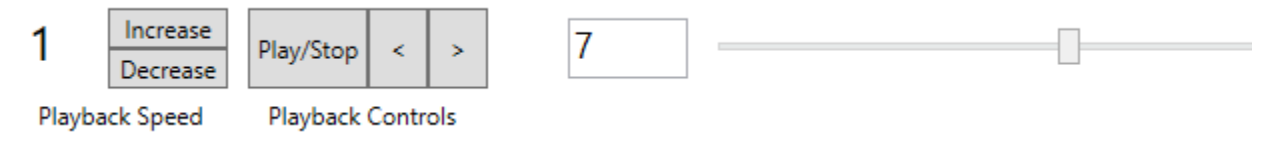

Figure 10. NMEATrax Replay App Controls

To navigate through the data, the user can play through the data between a rate of once per second and up to 64 times a second. There are also buttons to dictate the line of data displayed. The horizontal scroll bar is the fastest way to navigate the data.

## 4.0 CONCLUSION

We hope that you enjoy using NMEATrax and find it very useful. Any updates can be found on our website and on the GitHub page. Thank you.